## Veliler e-TED Veli ekranına nasıl ulaşacak?

- 1- Veli, K12NET hesabına kendi kullanıcı adı ve şifresiyle giriş yapar.
- 2- En alttaki menüden "Diğer Portallar" butonuna tıklar.

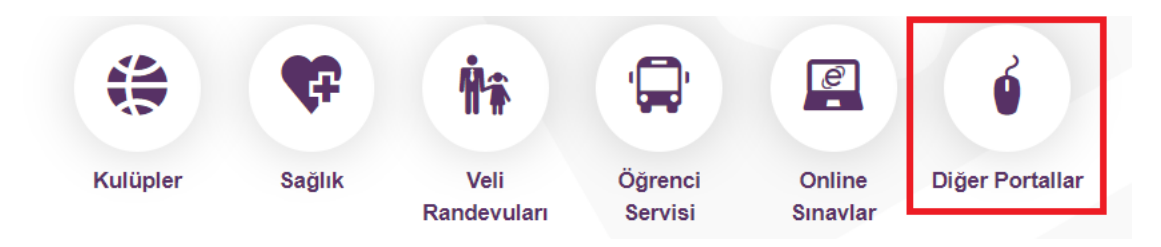

3- Yeni ekranda çıkan Enocta E-Öğrenme butonuna tıklar.

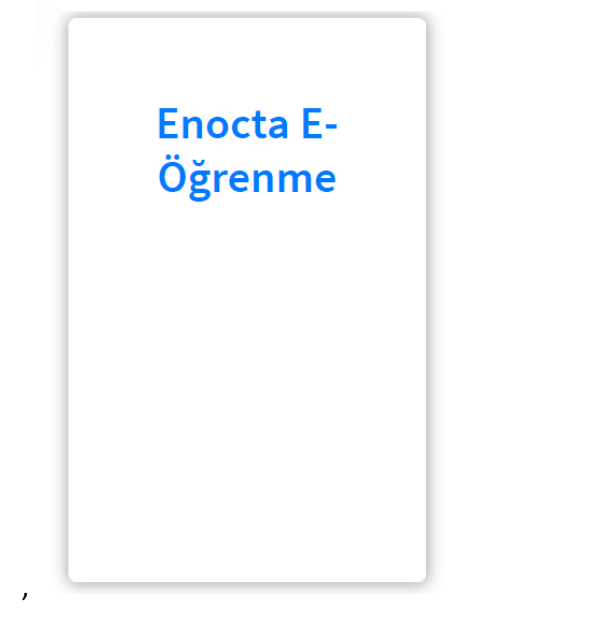

4- Doğrudan eted.ted.org.tr sayfasına kullanıcı bilgileriyle giriş yapılır. "Eğitimlere Git" butonuyla içeriklere ulaşır.

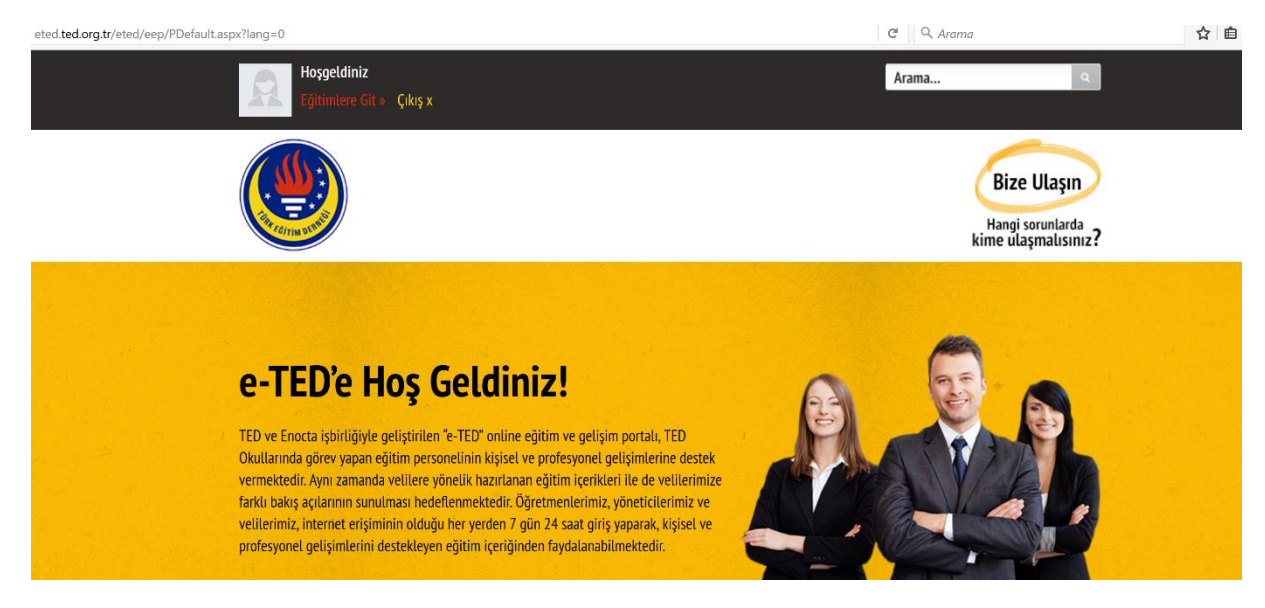

| Tüm Öğretmenlere<br>Yönelik | Branşa Yönelik                   | Yönetici Eğitimleri 💽 坐            |
|-----------------------------|----------------------------------|------------------------------------|
|                             |                                  |                                    |
| Tüm Öğretmenlere<br>Yönelik | Branşa Yönelik                   | Yönetici Eğitimleri 🔻              |
|                             |                                  | Yönetici Eğitimleri<br>Oryantasyon |
|                             | Burada hiç eğitiminiz bulunmuyol | r Velilere Yönelik                 |

## 5- Açılan sayfada en sağda yer alan seçeneklere ulaşmak için ok işaretine tıklanır. Velilere Yönelik seçeneği seçilir.

## 6- Açılan eğitim listesinden ilgili başlıklar seçilir ve "Başla" butonu ile eğitimler izlenebilir.

|      | Tüm Öğretmenlere<br>Yönelik                                 | Branşa Yönelil | k                                                      | Veliler | e Yönelik          | 0    | <u>*</u> |
|------|-------------------------------------------------------------|----------------|--------------------------------------------------------|---------|--------------------|------|----------|
| YENI | Toplumsal Cinsiyet Eşitliği (Velilere Yönelik)<br>3E-EĞİTİM |                | BAŞLANGIÇ 12 KAS 2018 09:00<br>BİTİŞ 12 KAS 2019 23:59 |         | PUAN<br>BAŞLANMADI |      |          |
|      | VELİLERE YÖNELİK                                            |                |                                                        |         | ВА                 | AŞLA |          |